## **Come caricare una Domanda Online**

Entrando nel programma attivare nella scrivania il portlet di getsione domande online.

Qui saranno visibili tutte le domande online Inviate e non ancora prese in carico dall'ente.

| Jutte 🔿 Non Stanweb 🥥 Responsabile |                    |                       |               |                    |                | Ca Applica Filtri Solva Filtri Solva Filtri |         |           |                                                                  |  |  |
|------------------------------------|--------------------|-----------------------|---------------|--------------------|----------------|---------------------------------------------|---------|-----------|------------------------------------------------------------------|--|--|
| Numero 🗘                           | Data registrazione | Data/Ora ricezione    | Protocolio    | Tecnico Incaricato | Dichlarante    | Responsabile                                | Impresa | Aggregato | Procedimento                                                     |  |  |
| 0540/2019                          | 12/04/2019         | 12/04/2019 (16:37:14) | 000232 / 2019 | Moscioni Michele   | MATTIA BOSCHI  | ROSSI PAOLO                                 |         | AGUGLIANO | MODELLI<br>Procedimento di Integrazione                          |  |  |
| 00523/2019                         | 04/04/2019         | 04/04/2019 (15:01:04) |               | Angeloni Tania     | Angeloni Tania |                                             |         |           | ALTRI SETTORI<br>ALTRE ATTIVITA<br>Cambio targa temporaneo OSIMO |  |  |
| 0062/2019                          | 06/02/2019         | 06/02/2019 (12:30:53) |               | Mazza Mario        |                |                                             |         |           | INSERIMENTO ALLEGATI CDS                                         |  |  |
| 00061/2019                         | 06/02/2019         | 06/02/2019 (12:05:02) |               | Mazza Mario        |                |                                             |         |           | INSERIMENTO ALLEGATI CDS                                         |  |  |
| 00887/2018                         | 29/08/2018         | 29/08/2018 (12:31:49) | 148 / 2018    | lesari Carlo       |                | ANDREA BUFARINI                             |         |           | SETTORE PER TEST<br>ATTIVITA: PER TEST<br>PROCEDIMENTO TEST 2    |  |  |
| 00885/2018                         | 29/08/2018         | 29/08/2018 (12:23-52) | 33/2018       | lesari Carlo       |                | ANDREA BUFARINI                             |         |           | SETTORE PER TEST<br>ATTIVITA' PER TEST<br>DROVEDNMENTO TEST 2    |  |  |

Fare Doppio click sulla riga della domanda online e fare click successivamente su CARICA

| Controllo Richieste                                                                                                    |                     | 2           |
|----------------------------------------------------------------------------------------------------|---------------------|-------------|
| Numero/Anno         Data Registraz.*         Data Invio*         Ora Invio*           000523/2019         04/04/2019         III         15:01:04                                                                                                    |                     | ▲ F2-Carica |
| Decotome Bichiesta<br>La richiesta 000523/2019 del 04/04/2019 e stata ricevuta.<br>Di seguito si riporta il riepilogo del procedimento attivato:<br>PROTOCOLLO<br>Numero:<br>Data: //                                                                                                   |                     |             |
| PROCEDIMENTO<br>data indire: 04/04/2019<br>Ente: Comune di Sviluppo<br>Spottella ogregetato:<br>Numero: Pratica: 00053/2019<br>Data Procedimento: 04/04/2019<br>Codice Procedimento: 100003<br>Descrizione Procedimento: Cambio targa temporaneo OSIMO.<br>Responsabile Procedimento: - |                     |             |
| RICHIEDENTE<br>Cognome e Nome: Angeloni Tania<br>Codice Fiscale: NGLTIP111111444<br>Comune Residenza: Porto Potenza<br>Indirizzo: Ver Poganini 57<br>Cag: 62018                                                                                                    |                     | •           |
| Alegati                                                                                                    | Info                |             |
| LETTERA DA INVIARE per posta - con modifiche 2 aprile_C050.doc                                                                                                    | 2019000523_C050.doc |             |
| RaccoltaDati_2019000523_C060.pdf                                                                                                    | 2019000523_C060.pdf | ~           |

Verrà chiesto a chi si vuole assegnare la pratica, compilati i dati fare nuovamente click su carica **CARICA** 

Last update: 2022/01/25 guide:ztl:menu\_ztldomandeonline https://wiki.nuvolaitalsoft.it/doku.php?id=guide:ztl:menu\_ztldomandeonline&rev=1643125891 15:51

|                     |            |   |                                                                                                    | 🗎 F5-Carica                 |
|---------------------|------------|---|----------------------------------------------------------------------------------------------------|-----------------------------|
| rocedimento         | -          |   | Contraction of the second second second second second second second second second second second second second s | <ul> <li>Annulla</li> </ul> |
| Procedimento*       | 100003     | ) | Cambio targa temporaneo OSIMO                                                                                   |                             |
| Evento*             | 000006     |   | Altro                                                                                                    |                             |
| Endo-Procedimento   |            | Q |                                                                                                    |                             |
| Responsabile*       | 000001     | Q | ROSSI PAOLO                                                                                                    |                             |
| Data Registrazione* | 25/01/2022 |   |                                                                                                    |                             |
|                     |            |   |                                                                                                    |                             |

Verrà così caricata la pratica e creato un fascicolo elettronico della Domanda Online:

| Sigla / Numero / Anno<br>ASS / 182 / 2022<br>Numeri<br>Tipo Protocollo<br>Codice procedura<br>Dati Principali<br>Dati Principali<br>Dati I Principali<br>Denominazione ©<br>Angeloni Tania<br>Angeloni Tania | Data Regisi<br>25/01/2022<br>0<br>Anno<br>0<br>Qata chiusura<br>2019000523<br>2019000523<br>Ruolo<br>Esibente<br>Dichiarante | traz.* Data Ricezi<br>Data Ricezi<br>Allegati Dati Aggiunt<br>Cod. Fiscale/P. Ma<br>NGLTIP111111444<br>MZZMRA82D22F522Q | ione*<br>9<br>tivi<br>) Sp<br>ta<br>ta | Ora Ricezione*       Identificativo         15:01       000079 / 2022         quisizione:       Image: Image: | <ul> <li>F6-Aggiorna</li> <li>Chiudi Pratica</li> <li>Annulla<br/>Pratica</li> <li>Importa Passi</li> <li>Altre Funzioni</li> <li>Etichetta</li> <li>Stampa<br/>Ricevuta</li> </ul> |  |
|----------------------------------------------------------------------------------------------------|----------------------------------------------------------------------------------------------------|----------------------------------------------------------------------------------------------------|----------------------------------------|----------------------------------------------------------------------------------------------------|----------------------------------------------------------------------------------------------------|--|
| + 10 22 0                                                                                                    |                                                                                                    |                                                                                                    |                                        | Visualizzati 1 - 2 di 2                                                                                                    |                                                                                                    |  |
| Allegati<br>LETTERA DA INVIARE per p<br>RaccoltaDati_2019000523                                                                                                    | oosta - con modifiche<br>_C060.pdf                                                                                           | 2 aprile_C050.doc                                                                                                    | Nome file                              |                                                                                                    |                                                                                                    |  |

Verificata la correttezza della Domanda pervenuta si può procedere alla Varizione/Caricamento del permesso.

Cliccando sul bottone di lato a destra **ALTRE FUNZIONI** scegliendo successivamente l'operazione proposta.

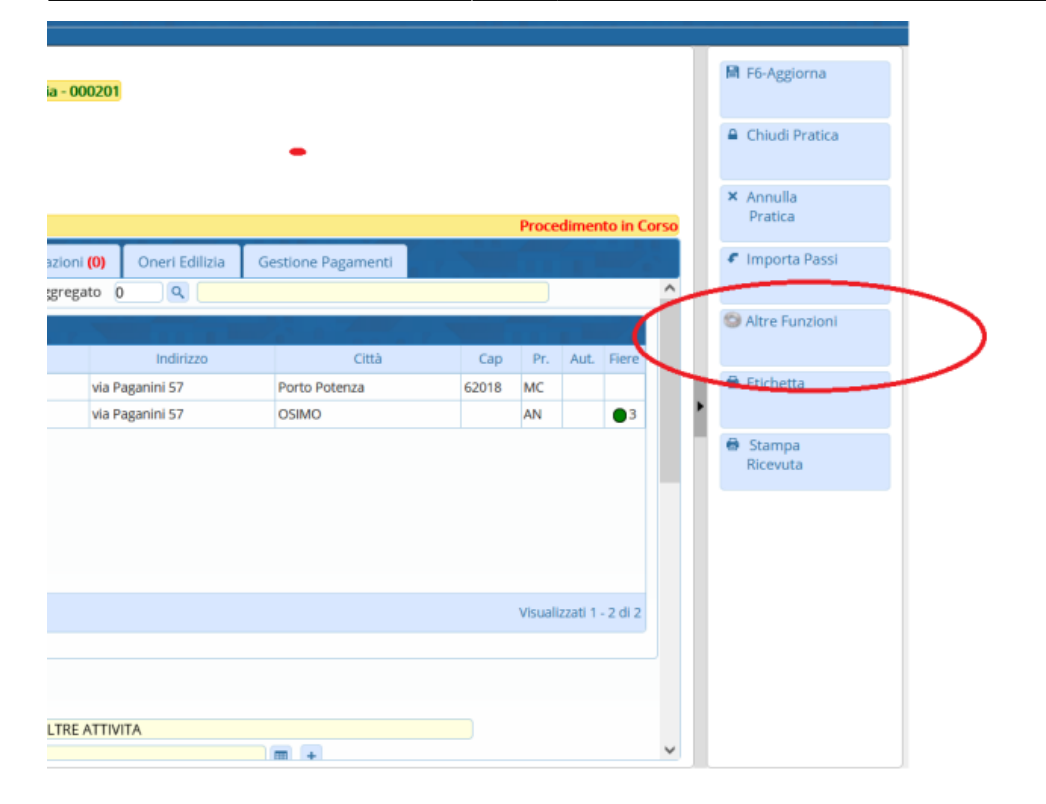

From: https://wiki.nuvolaitalsoft.it/ - wiki

Permanent link: https://wiki.nuvolaitalsoft.it/doku.php?id=guide:ztl:menu\_ztldomandeonline&rev=1643125891

Last update: 2022/01/25 15:51

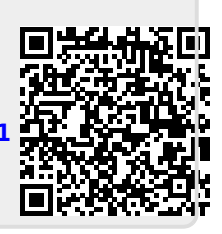